# **Grade Transfer Guide.**

# A guide to transferring grades from Brightspace to My Module Grades.

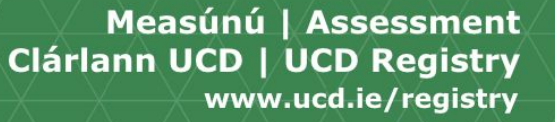

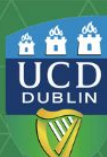

### **Table of Content.**

| Manage Access to My Module Grades.       | Slide 3  |
|------------------------------------------|----------|
| Accessing My Module Grades.              | Slide 4  |
| My Module Grades - Selecting a Module.   | Slide 5  |
| My Module Grades - Grade Entry Options.  | Slide 6  |
| My Module Grades - Brightspace Transfer. | Slide 7  |
| Brightspace Transfer Grade Item Missing. | Slide 8  |
| My Module Grades - Grade Review.         | Slide 9  |
| My Module Grades - Invalid Grades.       | Slide 10 |
| My Module Grades - Committing Grades.    | Slide 11 |

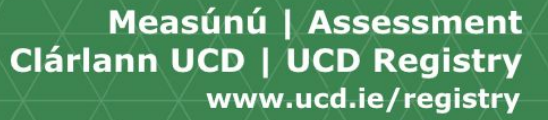

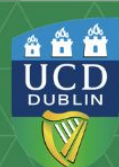

#### Manage Access to My Module Grades.

**Module Coordinators** are automatically assigned access to '**My Module Grades**' based on the information entered on the Module Descriptor for the relevant academic year.

If you are a Module Coordinator and are unable to access 'My Module Grades' contact your <u>College Liaison on the</u> <u>Curriculum Team</u>.

A Module Coordinator will also be able to manage the Assistant Graders role for a module. The Assistant Grader role is managed via Module Access Management on Infohub.

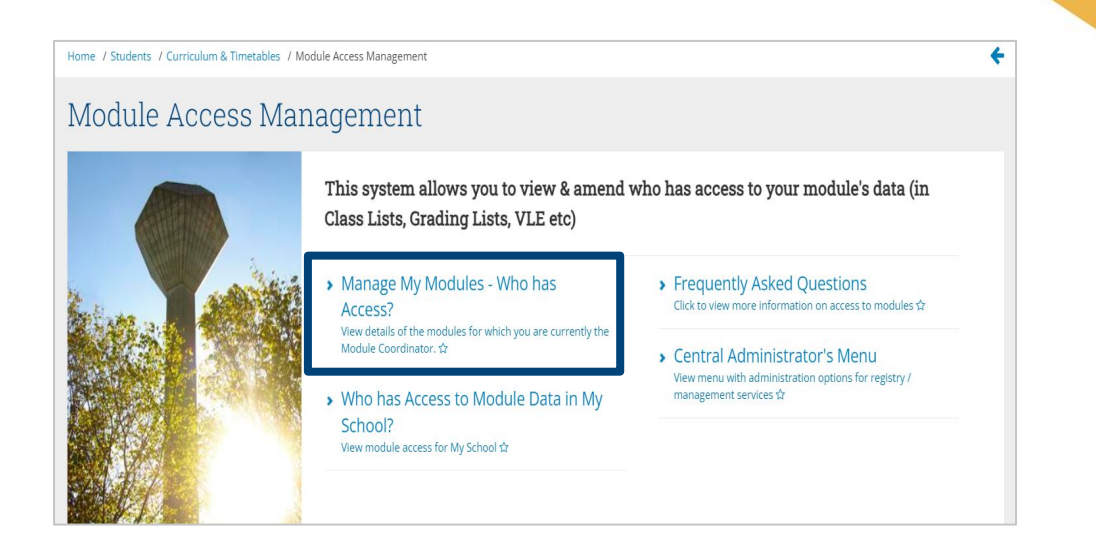

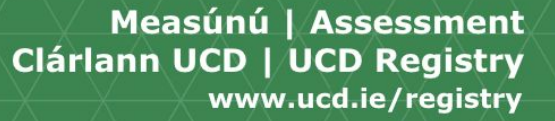

â 🛱 🛱

UCD

DUBLIN

# Accessing My Module Grades.

My Module Grade is accessed under Assessment & Grading menu of Infohub.

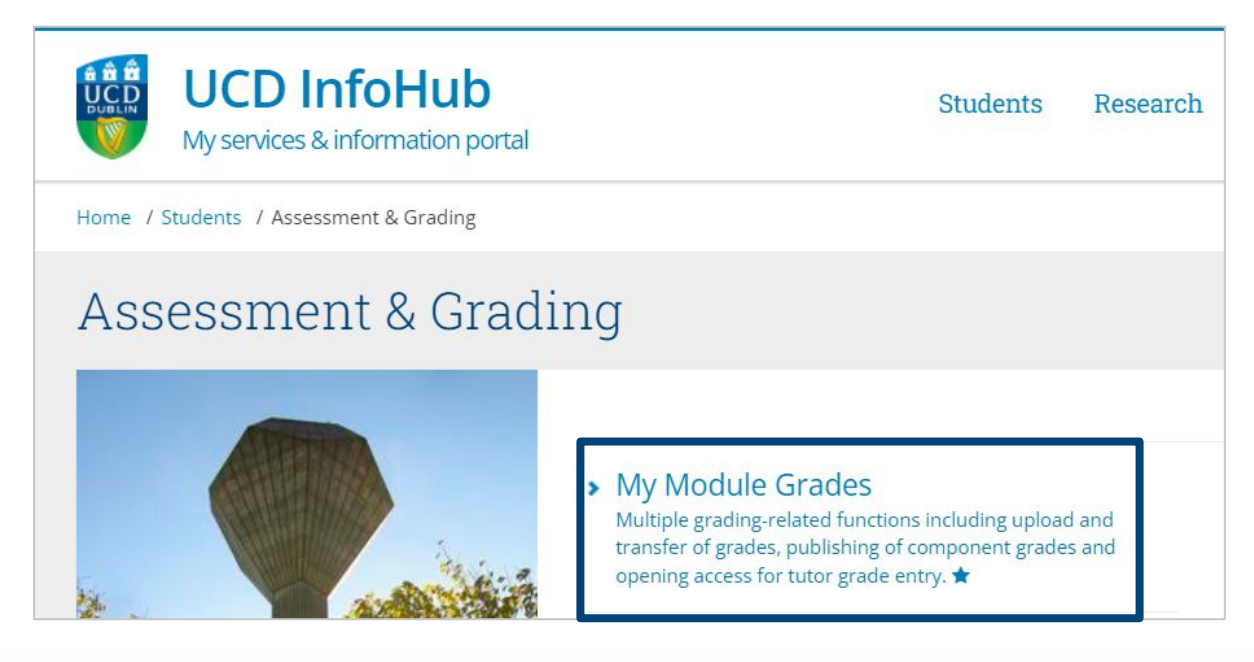

![](_page_3_Picture_4.jpeg)

### My Module Grades – Selecting a Module.

In order, to entry grades for a module you must first click the **Open** button located under the Grade Entry Column.

Please note Grade Entry may appear as **Closed** during specific times during the Grade Approvals Process. If your module is displaying as **Complete** grades have already been entered for the module and commit to Academic History.

#### My Module Grades

![](_page_4_Figure_4.jpeg)

![](_page_4_Picture_6.jpeg)

### **My Module Grades – Grade Entry Options.**

There are 3 methods available on My Module Grades once you have clicked on the Open button. The three methods available are as follows 1. Manual Grade Entry. 2. Grade Transfer from Brightspace and 3. Upload using an Excel sheet.

![](_page_5_Picture_2.jpeg)

![](_page_5_Picture_4.jpeg)

### My Module Grades – Brightspace Transfer.

#### The Brightspace Transfer process has 3 steps.

- 1. Click the Grade Item you want to transfer from Brightspace.
- 2. Click the component you are transferring grades to.
- 3. Review grades and confirm transfer of grades.

To confirm the transfer of grades from Brightspace to My Module Grades select Transfer Grades.

Once the transfer is complete the **Return to Input & Manage Grades** button will appear. Click this button to close out the transfer process.

| Grade Transf<br>Back to My Module Grades                                              | er from Brightspace - Step 1 of a                                                                                                  | 3                                                                                                    |
|---------------------------------------------------------------------------------------|----------------------------------------------------------------------------------------------------|----------------------------------------------------------------------------------------------------|
| Available Brightspace                                                                 | e Grade Items for NMHS32570 in 2020/21 Autumn Trin                                                                                 | imester                                                                                                    |
| Grade Item Name<br>Portfolio 1                                                        | No of grades           Already Transferred         Available to Transfer         Not Transferable           0         27         0 | Grade Transfer from Brightspace - Step 3 of 3  Back to My Module Grades Back to Step 2  Continue Back to My Module Grades Back to Step 2                                                                                                    |
| Portfolio 2<br>Grade Transf                                                           | ° 29<br>Fer from Brightspace - Step 2                                                                                              | Science and<br>Control (Inclusion)         Grade Transfer for NMHS32570 in 2020/21 Autumn Trimester           Transfer grades from Binghtspace Grade item: Portfolio 2         Transfer grades from Binghtspace Grade item: Portfolio 2           2 of 3         Transfer Grades |
| Back to My Module Grades Available Gradebook Brightspace Grade Itam chors             | Backto Step 1<br>Components for NMHS32570 in 2020/21 Autumn '                                                                      | X ↔      ITrimester      If     If     Mark/Grade[[]     If     to be      Student ID     Student Name     Transferred     fror                                                                                                    |
| Gradebook Component<br>PORTFOLIO - Unspecified:3 x<br>theory with clinical practice 7 | to transfer grades into.     If     too word portfolios integrating     Select and     Continue                                    | 19209117 Amy X863 C                                                                                                    |
| ASSIGN - Unspecified:Creatic<br>recorded therapeutic interve<br>Graded                | on of and reflection on samples of AV Select and Continue                                                                          |                                                                                                    |

![](_page_6_Picture_10.jpeg)

#### Brightspace Transfer Grade Item Missing.

If the **Brightspace Grade Item** is not appearing in Step 1. of the Grade Transfer from Brightspace process.

You will need to return to Brightspace to ensure the Grade Item is a Letter Grade and has been published on Brightspace. Please be advised, any changes which are applied in Brightspace will only be reflected in Step 1 after the hourly update.

If the Grade item is a Letter Grade and has been published but the Grade Item is still not appearing. Please email <u>grading.support@ucd.ie</u> for assistance.

| vailable Brightspace Gra                                                            | de Items for NMF                                       | IS32570 in 2020/2                      | 21 Autumn Trin             | nester                                           |  |
|-------------------------------------------------------------------------------------|--------------------------------------------------------|----------------------------------------|----------------------------|--------------------------------------------------|--|
| noose the Brightspace grade item i                                                  | pace grade item that you wish to transfer to Gradebook |                                        |                            |                                                  |  |
|                                                                                     |                                                        |                                        |                            |                                                  |  |
| Grade Item Name                                                                     | Already Transferred                                    | Available to Transfer                  | Not Transferable           |                                                  |  |
| Srade Item Name<br>Portfolio 1                                                      | Aiready Transferred                                    | Available to Transfer<br>27            | Not Transferable           | Select and<br>Continue                           |  |
| Grade Item Name<br>Portfolio 1<br>Portfolio 2                                       | Already Transferred<br>0                               | Available to Transfer<br>27<br>29      | Not Transferable           | Select and<br>Continue<br>Select and<br>Continue |  |
| Grade Item Name<br>Portfolio 1<br>Portfolio 2<br>Reflection on communication skills | Already Transferred 0 0 28                             | Available to Transfer<br>27<br>29<br>0 | Not Transferable<br>0<br>0 | Select and<br>Continue<br>Select and<br>Continue |  |

![](_page_7_Picture_5.jpeg)

![](_page_7_Picture_6.jpeg)

# My Module Grades – Grade Review.

Once all grades have been entered for a module, grades should be reviewed to ensure no errors have occurred during grade entry.

To review grades, Select the A-Z button located under the Grade Information column. This will open a page with the following information for the module:

- Assessment Strategy.
- Remediation Strategy.
- Assigned Graders.
- •Module Course Reference. Number (CRN) for the trimester.

•Module Results Sheet.

Grades can be reviewed on the **Module Results Sheet** located at the bottom of the report.

#### My Module Grades

Select Academic Year: Academic Year 2024/2025 V My Students with Outstanding IX, IA and IM Grades Filter.. GAP **Grading Actions** Term Outstanding Grade Tutor Publish Grade Grade Module Module Grading Grades Code Registered Grades Information Distribution Observations Module Signo CRN Entry 2024/25 Autumn Trimester ACC10060 - Introduction 202400 11123 99 99 N/A to Accounting 574 BMGT10170 - Inside 202400 18902. 574 N/A 18903 Organisations 202400 10626 CHEM30210 - Struct

![](_page_8_Picture_12.jpeg)

# My Module Grades – Invalid Grades.

While reviewing your grades the most common error which can be found is an **Invalid Grades** error.

If an invalid grade has been entered, a warning message will appear on as the Commit button as follows **Grade Roll Disabled**. An error message will also appear in the **Valid Grade Check** column on the Module Results Sheet, highlighting the student the error relates to.

In order, to be able to commit grades to academic history the invalid grade will need to be changed.

![](_page_9_Picture_4.jpeg)

![](_page_9_Picture_6.jpeg)

# My Module Grades – Committing Grades.

Once all grades have been reviewed it is the responsibility of the Module Coordinator to commit grades.

To commit grades to Academic History, scroll to Module Result Sheet section and click on **Green Roll Grades** button.

| Module Result Sheet for<br>2023/24 Summer Trimester                                             |                                                          |                                 |
|-------------------------------------------------------------------------------------------------|----------------------------------------------------------|---------------------------------|
| Help Information for Module Result Sheet<br>Component Full Names Extract All Students 25 Graded | es<br>6 Rolled 0]                                        |                                 |
| * Extenuating Circumstances † Withdrawal Application Show/Hide Columns → F ↔                    | sistest.ucd.ie says                                      |                                 |
|                                                                                                 | You are about to roll grades<br>Do you wish to continue? | For CHEN30130 for Academic 2019 |

![](_page_10_Picture_4.jpeg)

![](_page_11_Picture_0.jpeg)

![](_page_11_Picture_1.jpeg)

![](_page_11_Picture_2.jpeg)